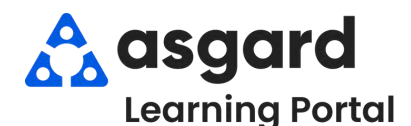

## AsgardMobile Suspend Work Order - Android

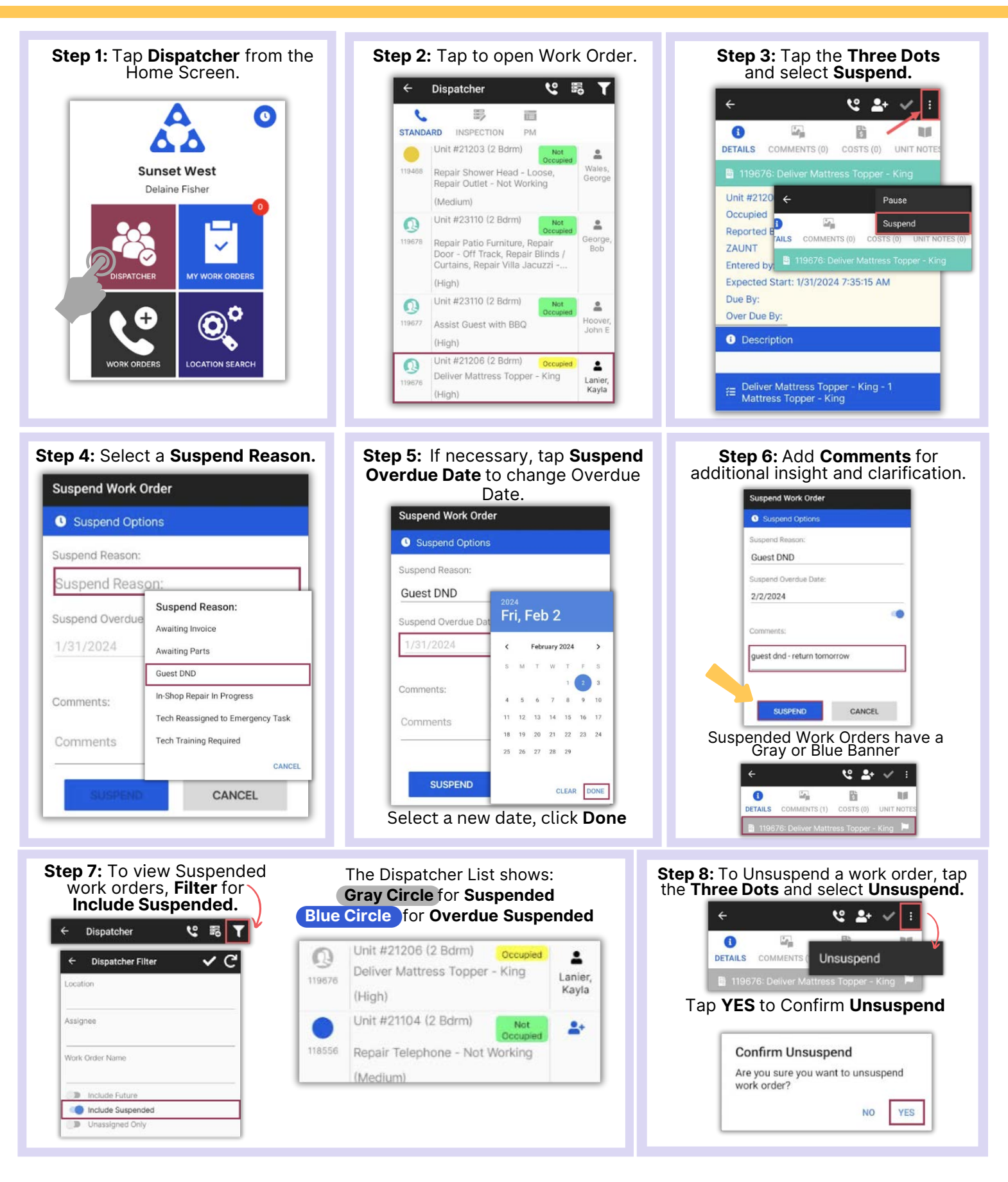